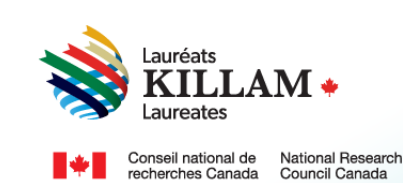

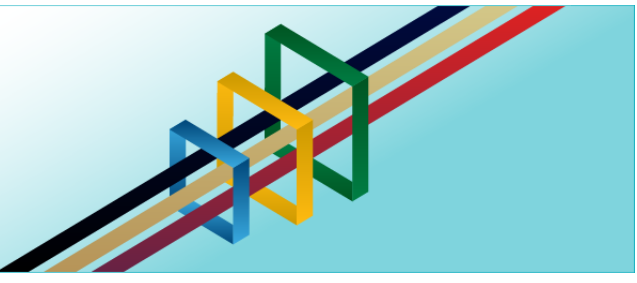

# Guide d'utilisation Programme national Killam

Personne candidate à une bourse de recherche Dorothy Killam

## Table des matières

| 1. | Objet du présent guide                                                | . 1 |
|----|-----------------------------------------------------------------------|-----|
| 2. | Le programme national Killam                                          | . 2 |
| 3. | Énoncé en matière d'équité, de diversité et d'inclusion               | . 2 |
| 4. | Rôles : participants au processus de demande de bourse Dorothy Killam | . 3 |
| 5. | À propos du processus de sélection                                    | . 3 |
| 6. | Guide du candidat – Bourse de recherche Dorothy Killam                | . 4 |

## 1. Objet du présent guide

L'objet du présent guide est de fournir de l'information sur la manière de postuler pour une bourse de recherche Dorothy Killam sur le site Web du programme, qui est le suivant: <u>Portail du Programme national Killam.</u>

Veuillez noter que le public cible du présent guide est le candidat principal. Dans le cas de la bourse de recherche Dorothy Killam, le candidat principal est le chercheur qui postule pour celle-ci.

Si vous avez besoin d'aide pour vous connecter au portail du programme ou pour créer un compte, reportez-vous au <u>Guide d'utilisation du portail</u>.

Pour obtenir le contenu du présent guide dans un autre format, vous pouvez communiquer avec le Bureau du programme national Killam à l'adresse suivante : <u>KillamProgram-</u><u>ProgrammeKillam@nrc-cnrc.gc.ca</u>.

## 2. Le programme national Killam

#### Vision

Dorothy Killam se souciait de l'avenir. Elle avait comme vision de bâtir l'avenir du Canada grâce aux études supérieures. Pour concrétiser cette vision, elle a créé par testament, une fiducie perpétuelle visant à financer les travaux des futures générations de chercheurs au Canada. Son but était d'accroître les réalisations scientifiques et de promouvoir la compréhension et l'harmonie entre la population canadienne et les peuples des autres pays. Le programme national Killam s'attache à défendre la vision de Dorothy Killam, à renforcer l'écosystème de la recherche en général et à améliorer la vie des Canadiens et des Canadiennes grâce aux avancées de la recherche.

#### Mission

Le programme national Killam a pour mission d'encourager la recherche dans des domaines nouveaux et diversifiés, ainsi que de faire en sorte que les lauréats Killam reflètent la diversité du Canada.

#### Attributs

Les lauréats du programme mènent des recherches de pointe révolutionnaires ayant le potentiel d'améliorer la vie des Canadiens et des Canadiennes, mais ce n'est pas la seule chose qui les caractérise. Ce sont aussi des chercheurs de premier plan qui font preuve de capacités intellectuelles exceptionnelles, qui contribuent à l'avancement des connaissances et qui possèdent les attributs Killam.

**Collaborateur inclusif :** dont le travail incarne l'inclusion et la compréhension des personnes, des cultures et des besoins, et s'inscrit dans tous les milieux économiques, sociaux et culturels.

**Briseur de barrières :** dont la génération de connaissances et de technologies originales; transformationnelles et tournées vers l'avenir a pour but de changer notre façon de vivre.

**Chef de file de la recherche :** qui favorise une coopération réfléchie entre les chercheurs, les disciplines et les établissements.

## 3. Énoncé en matière d'équité, de diversité et d'inclusion

Selon le principe de l'excellence inclusive, l'excellence ne peut être atteinte sans l'inclusion. Ce principe reconnaît la relation entre la diversité et la qualité de la recherche. Il soutient la participation équitable à la mission de recherche du Canada. Pour atteindre l'excellence en recherche, il faut éliminer les obstacles systémiques qui limitent la pleine participation des talents canadiens. Le plan d'action pour l'équité, la diversité et l'inclusion (EDI) du programme

national Killam décrit les mesures que nous nous sommes engagés à prendre pour offrir un accès équitable et inclusif à nos projets, notamment la bourse de recherche Dorothy Killam.

## 4. Rôles : participants au processus de demande de bourse Dorothy Killam

#### Les personnes suivantes participent au processus de demande de bourse Dorothy Killam :

**Personne candidate –** le chercheur ou la chercheuse qui présente une demande de bourse Dorothy Killam. Avant d'envoyer la demande, la personne candidate doit s'assurer que toutes les attestations et tous les documents requis ont été téléchargés, y compris l'attestation de l'établissement et les lettres de soutien de deux (2) personnes répondantes.

**Contact institutionnel de l'établissement –** les administrateurs de bourses peuvent voir les demandes de bourse Dorothy Killam présentées par les chercheurs de leur établissement. Ils peuvent aussi télécharger des documents justificatifs, comme le curriculum vitæ de la personne candidate et des lettres de soutien. Par ailleurs, le contact institutionnel de l'établissement doit fournir une attestation indiquant l'admissibilité de la personne candidate (voir les <u>Termes et conditions</u>).

**Personne répondante –** les personnes répondantes sont désignés par le.la candidat(e) et sont invitées à fournir des lettres de soutien, qu'ils peuvent envoyer au contact institutionnel ou au demandeur. Ils peuvent aussi envoyer les lettres de soutien directement au Bureau du programme national Killam ou encore les télécharger sur le portail du programme.

## 5. À propos du processus de sélection

Le programme national Killam fait appel à des évaluateurs externes, experts dans leur domaine; pour fournir des évaluations cohérentes, équitables et de haute qualité en utilisant la grille de notation des candidatures à une bourse de recherche Dorothy Killam.

À la suite de l'examen par les pairs, le comité de sélection évalue les candidatures en fonction de leur mérite, en les comparant entre elles et dans un contexte national afin de choisir les lauréats.

Les bourses sont offertes aux personnes candidates présentant des profils considérés comme exceptionnels par le comité. Lorsqu'un certain nombre de personnes candidates sont considérées comme exceptionnels et que les évaluations ne sont pas significativement différentes les unes des autres, le comité de sélection prendra en considération des facteurs de cohorte qui contribueront à la constitution d'un groupe diversifié et représentatif. Les éléments suivants prévaudront dans l'examen et la sélection des candidats potentiels pour une bourse de recherche Dorothy Killam :

| Critères                     | Description                                                                                                    | Poids |
|------------------------------|----------------------------------------------------------------------------------------------------|-------|
| Importance                   | <ul> <li>La candidature indique clairement l'importance de la recherche proposée à l'égard de la vision <i>Contribuer à l'avenir du Canada par le biais des études supérieures</i>, ainsi que des preuves solides d'une ou de plusieurs caractéristiques de Killam.</li> <li><u>Collaborateur inclusif</u> – dont le travail incarne l'inclusion et la compréhension des personnes, des cultures et des besoins, et s'inscrit dans les milieux économiques, sociaux et culturels.</li> <li><u>Briseur de barrières</u> – dont la génération de connaissances et de technologies originales, transformationnelles et tournées vers l'avenir a pour but de changer notre façon de vivre.</li> <li><u>Chef de file de la recherche</u> – qui active la coopération réfléchie entre les chercheurs, les disciplines et les institutions pour créer un effet multiplicateur au sein de l'écosystème de la recherche.</li> </ul> | 25 %  |
| Avancement des connaissances | Détails sur la recherche proposée, la façon dont elle fait progresser les connaissances dans le domaine et la stratégie de mobilisation des connaissances du candidat.                                                                                                    | 25 %  |
| Méthodes                     | Méthodes de recherche solides comprenant une description de l'approche, de<br>l'hypothèse et de l'énoncé du problème, ainsi qu'un engagement à l'égard de la conduite<br>de la recherche éthique, y compris l'enquête honnête et réfléchie, l'analyse rigoureuse,<br>l'engagement à l'égard de la sécurité et de l'éthique de la recherche, la diffusion des<br>résultats de la recherche et le respect des normes professionnelles.                                                                                                    | 25 %  |
| Pertinence                   | Pertinence de la recherche, résultats immédiats et à long terme, et preuves claires et convaincantes de l'incidence positive de la recherche sur le Canada.                                                                                                    | 25 %  |

### 6. Guide du candidat – Bourse de recherche Dorothy Killam

Le principal utilisateur de la bourse de recherche Dorothy Killam est la personne candidate.

**Remarque :** L'établissement doit soutenir les candidatures, parce que les fonds sont payables à l'employeur du chercheur (université, établissement de recherche) candidat à la bourse, et l'employeur doit s'engager à libérer le candidat de son emploi. Les personnes candidates sont encouragées à s'organiser avec leur bureau principal d'administration ou des bourses au début du processus de candidature. Souvent, les universités et les autres établissements de recherche disposent d'une équipe responsable des bourses chargée de l'examen interne et de la présentation des candidatures. Consultez le bureau des bourses ou le bureau de recherche de votre établissement pour obtenir une attestation de votre organisation.

Vous pouvez avoir intérêt à enregistrer une copie de ce guide, auquel vous pouvez accéder même si vous n'avez pas de compte sur le portail, comme référence à mesure que vous recueillez des documents pour votre candidature.

|                      | Postuler à une bourse de recherche Dorothy Killam                                                                                                    |
|----------------------|----------------------------------------------------------------------------------------------------|
| Ouvrez le portail    |                                                                                                    |
| et sélectionnez      |                                                                                                    |
| <b>Programme</b>     | Accueil E Menu                                                                                                    |
| national Killam      | Programme national Killam                                                                                                    |
| sous <u>Menu</u> .   |                                                                                                    |
| Choisissez les       | Le programme national Killam est constitue des prix Killam, des bourses Dorothy Killam et des bourses Paul Corkum de Killam et du<br>CNRC.                                                                                                    |
| Bourses de           | Les prix Killam sont remis à des chercheurs canadiens actifs qui se sont distingués en faisant continuellement preuve d'excellence en<br>recherche et en ayant un impact marquant dans leur domaine, qu'il s'agisse des sciences humaines, des sciences sociales, des                                                                                                    |
| recherche            | sciences naturelles, des sciences de la santé ou du génie.<br>Les bourses de recherche Derothy Villam appuient des charcheurs de compétence executionnelle en leur permettant de se consacrar                                                                                                    |
| Dorothy Killam       | à des projets de recherche boloury sinan appoient des chercheus de competènce exceptionnene en leur perinettain de se consacter<br>à des projets de recherche de grande envergure et d'intérêt général dans les disciplines des sciences humaines, des sciences sociales,<br>des criences aptivalles, des criences de la santé du cénie, ou des études uniceant l'une ou l'autre de ce disciplines |
|                      | Les nouvelles bourses Paul Corkum de Killam et du CNRC soutiennent des chercheurs distingués en leur accordant du temps pour                                                                                                    |
|                      | poursuivre un projet novateur en collaboration avec un chercheur du CNRC et en tirant parti des installations du CNRC.<br>Les candidatures pour le programme national Killam 2025 ouvriront le 2 avril 2024.                                                                                                    |
| Les lignes           |                                                                                                    |
| directrices du       |                                                                                                    |
| programme se         | La bourse Paul Corkum de Nomination pour le prix Killam Bourses de recherche Dorothy                                                                                                    |
| trouvent sous        | Killam et du CNRC                                                                                                    |
| <u>Détails</u> . Les | Détails Détails Désigner Détails Appliquer                                                                                                    |
| candidats            |                                                                                                    |
| doivent bien         |                                                                                                    |
| connaître ces        |                                                                                                    |
| lignes               |                                                                                                    |
| directrices.         |                                                                                                    |
| Lorsque vous         |                                                                                                    |
| êtes prêt à          | e a déconnector                                                                                                    |
| commencer une        | w Accueil = Menu                                                                                                    |
| candidature,         | Programme national Killam                                                                                                    |
| cliquez sur          | La sussename astronal VIII en est constitu é des adu VIII en des bourses Dorothu VIII en et des bourses Dout Cadum de VIII en et du                                                                                                    |
| Appliquer.           | Le programme national killam est constitue des prix killam, des bourses Dorothy killam et des bourses Paul Corkum de killam et du<br>CNRC.                                                                                                    |
|                      | Les prix Killam sont remis à des chercheurs canadiens actifs qui se sont distingués en faisant continuellement preuve d'excellence en<br>recherche et en ayant un impact marquant dans leur domaine, qu'il s'agisse des sciences humaines, des sciences sociales, des                                                                                                    |
|                      | sciences naturelles, des sciences de la santé ou du génie.<br>Les bourses de recherche Dorothy Killam annuient des chercheurs de compétence excentionnelle en leur permettant de se consacrer                                                                                                    |
|                      | à des projets de recherche de grande envergure et d'intérêt général dans les disciplines des sciences humaines, des sciences sociales,                                                                                                    |
|                      | Les nouvelles bourses Paul Corkum de Killam et du CNRC soutiennent des chercheurs distingués en leur accordant du temps pour                                                                                                    |
|                      | poursuivre un projet novateur en collaboration avec un chercheur du CNRC et en tirant parti des installations du CNRC.                                                                                                    |
|                      | Les candidacures pour le programme nacional kinam 2023 duvin onche 2 avril 2024.                                                                                                    |
|                      |                                                                                                    |
|                      | La bourse Paul Corkum de Nomination pour le prix Killam Bourses de recherche Dorothy                                                                                                    |
|                      | Killam et du CNRC                                                                                                    |
|                      | Détails Détails Désigner Détails Appliquer                                                                                                    |
|                      |                                                                                                    |
|                      |                                                                                                    |

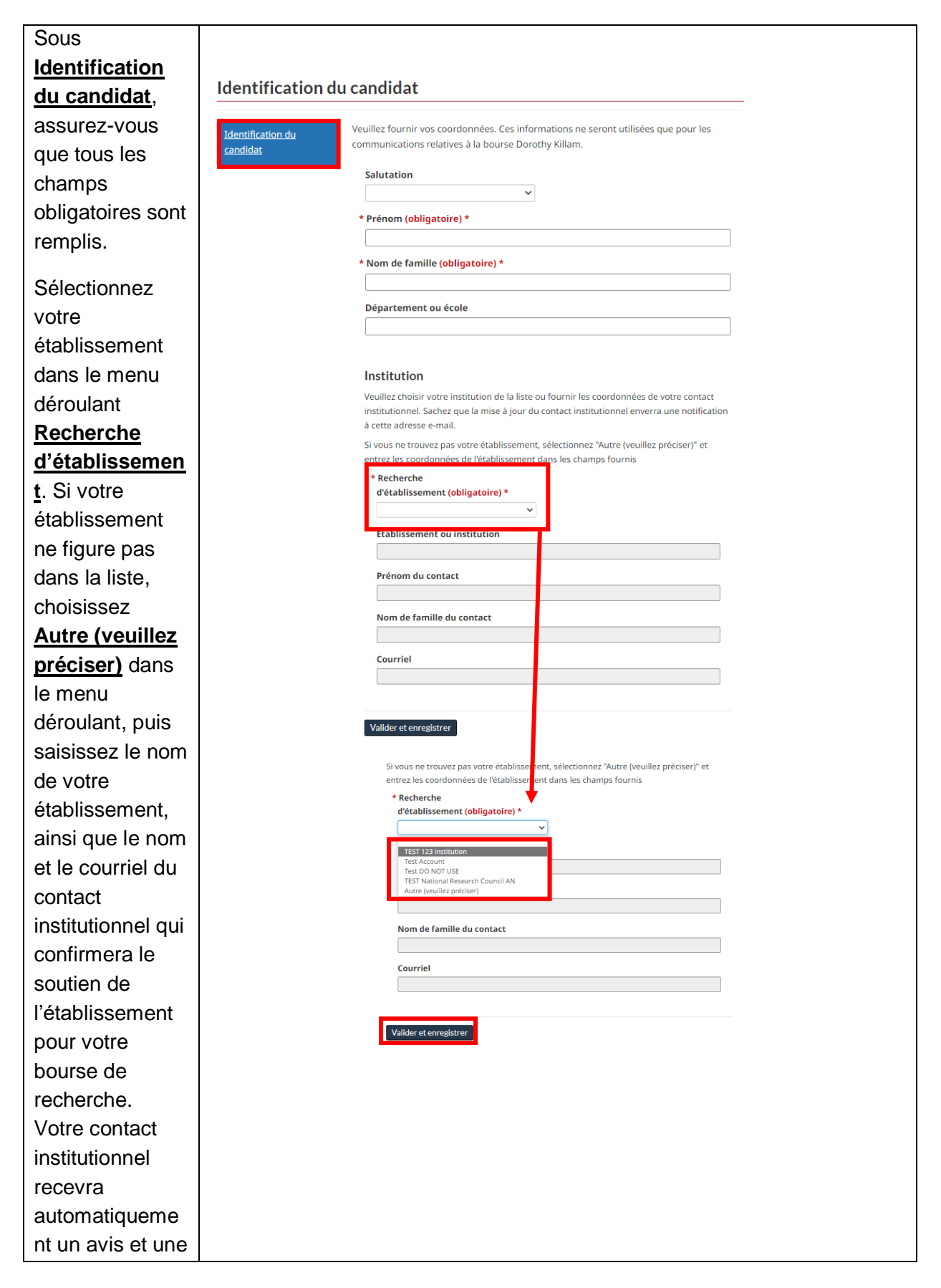

| invitation à       |                                                                  |                |
|--------------------|------------------------------------------------------------------|----------------|
| soutenir votre     |                                                                  |                |
| candidature.       |                                                                  |                |
| Cliquer sur        |                                                                  |                |
| Valider et         |                                                                  |                |
| <u>enregistrer</u> |                                                                  |                |
| lorsque vous       |                                                                  |                |
| aurez terminé.     |                                                                  |                |
| Un écran           |                                                                  |                |
| Chargement         |                                                                  | English        |
| peut s'afficher    |                                                                  | an equine i    |
| brièvement.        |                                                                  |                |
|                    | Programme national Ki > Mes soumissions > Bourses Dorothy Killam |                |
|                    | ₩ Accueil                                                        | Se déconnecter |
|                    | Chargement                                                       |                |
|                    |                                                                  |                |

Ensuite, le menu latéral comprend maintenant neuf sections. Veuillez remplir toutes les sections avant de soumettre votre candidature. Remarque : II est possible de le faire dans n'importe quel ordre. N'oubliez pas de cliquer sur Valider et enregistrer après avoir rempli chaque section. Une fois qu'une section requise est validée et enregistrée, une coche verte s'affiche pour indiquer qu'elle est remplie. Ces sections peuvent être mises à jour avant la soumission de la candidature. Vous ne pouvez pas soumettre votre candidature si

Identification du candidat 🗸

Auto-identification

Attestation du candidat 🕕

Catégories de demande ()

Identification des personnes de référence qui fournissent des lettres de soutien

Résumé de recherche préliminaire 👔

Résumé de recherche final ()

Documents justificatifs ()

Résumé et soumission

| les sections                                                                                                    |                                                                                                    |                                                                                                    |
|----------------------------------------------------------------------------------------------------|----------------------------------------------------------------------------------------------------|----------------------------------------------------------------------------------------------------|
| requises ne sont                                                                                                    |                                                                                                    |                                                                                                    |
| pas validées et                                                                                                    |                                                                                                    |                                                                                                    |
| enregistrées.                                                                                                    |                                                                                                    |                                                                                                    |
| enregistrées.<br>La fourniture de<br>données d'auto-<br>identification est<br>fortement<br>encouragée.<br>Les<br>renseignements<br>d'auto-<br>identification<br>agrégés<br>donnent au<br>bureau du<br>programme un<br>aperçu de la<br>composition des<br>bassins de<br>candidats et<br>signalent les<br>lacunes à<br>combler par le<br>programme. | Auto-identification<br>Identification du<br>candidat.<br>Auto-identification<br>Attestation du candidat<br>0<br>Catégories de demande<br>0<br>Identification des<br>personnes de référence | tion A collecte de données de déclaration volontaire est un élément central de l'engagement des foucies Killam à l'égard de l'équité, de la diversité et de l'inclusion (EDD). Ces données fournissent des renseignements sur la diversité des personnes qui présentent des fonds ainsi que sur la diversité de celles qui pritcipent à l'évaluation par les pairs. Grâce à ces renseignements, les fiducies sont participent à l'évaluation par les pairs. Grâce à ces renseignements, les fiducies sont participent à l'évaluation par les pairs. Grâce à ces renseignements, les fiducies sont participent à l'évaluation par les pairs. Grâce à ces renseignements, les fiducies sont participent à l'évaluation par les pairs. Grâce à ces renseignements, les diversité de celles qui participent es mesures afin de créer un milieu de la recherche plus équitable, diversifié ac la culta. Totes les questions sont facultatives. Veuillez cliquer sur Valider et enregistrer lorsque sis avez rempil les parties du formulaire que vous souhaitez remplit. |
|                                                                                                    |                                                                                                    |                                                                                                    |

| Veuillez indiquer   |                                                                                                    |                                                                                                    |  |  |  |  |  |  |
|---------------------|----------------------------------------------------------------------------------------------------|----------------------------------------------------------------------------------------------------|--|--|--|--|--|--|
| si vous             |                                                                                                    |                                                                                                    |  |  |  |  |  |  |
| souhaitez           | Attestation du candidat                                                                                                    |                                                                                                    |  |  |  |  |  |  |
| figurer sur la      | igurer sur la <sup>1</sup> Veuillez noter que votre résumé de recherche préliminaire doit être sauvegardé avant le 2025-04-30 |                                                                                                    |  |  |  |  |  |  |
| liste de diffusion  |                                                                                                    |                                                                                                    |  |  |  |  |  |  |
| du Bureau du        | 34.29%                                                                                                    | * Caubaites vous que votre nom seit signifé à la liste de diffusion du Duranu du mensamme national Killand (abligateira) *                                                                                                    |  |  |  |  |  |  |
| programme           | Identification du candidat 🖉                                                                                                  | Sounaitez-vous que votre nom soit ajoute a la liste de dirfusion du bureau du programme national killam? (obligatoire) *                                                                                                    |  |  |  |  |  |  |
| national Killam     | Auto-identification                                                                                                    | *Ces renseignements seront utilisés uniquement pour les activités du Bureau du programme national Killam, notamment pour l'envol de bulletins<br>d'information et de sondages.                                                                                                    |  |  |  |  |  |  |
| (en choisissant     | Attestation du candidat                                                                                                    | Pour que votra damanda coit admircible, vour davaz confirmar votra accord suer toutar lar déclarations ri-descour                                                                                                    |  |  |  |  |  |  |
| oui ou non          | Catégories de demande ()                                                                                                    | l'affirme que les déclarations contenues dans la présente demande sont complètes et exactes, au mieux de mes connaissances.                                                                                                    |  |  |  |  |  |  |
| dans la liste       | Identification des personnes de référence<br>qui fournissent des lettres de soutien                                           | J'accepte les <u>Conditions du programme</u> , notamment :                                                                                                    |  |  |  |  |  |  |
| déroulante)         | Résumé de recherche préliminaire ()                                                                                           | <ul> <li>Je suis citoyen canadien, ou je suis employé(e) dans un établissement de recherche au Canada et je travaillerai au Canada pendant la<br/>durée de la bourse.</li> </ul>                                                                                                    |  |  |  |  |  |  |
| derodiante).        | Résumé de recherche final 🕕                                                                                                   | <ul> <li>J'ai lu attentivement les critères d'admissibilité qui sont décrits dans les lignes directrices relatives à la demande, et je confirme que je<br/>réponds à ces critères.</li> </ul>                                                                                         |  |  |  |  |  |  |
| Après avoir lu      | Documents justificatifs                                                                                                    | J'accepte de me conformer aux exigences en matière de rapports telles que définies par le Bureau du programme national Killam,     J'accepte les conditions de cette bourse et l'accepte la décision du Comité d'avance nar les naire et la décision des Educies Villem pour le       |  |  |  |  |  |  |
| attentivement       | Résumé et soumission                                                                                                    | Programme national Killam.                                                                                                    |  |  |  |  |  |  |
| les conditions      |                                                                                                    | <ul> <li>je consense a uvruguer toute intornation qui pour ait consutier un écart important par rapport aux normes generalement reconnues de<br/>comportement public et qui est considerée comme portant atteinte à la réputation publique du Programme national Killam.</li> </ul>   |  |  |  |  |  |  |
| du programme.       |                                                                                                    | <ul> <li>J'accepte de tournir la preuve d'un examen et d'une approbation éthiques pour toute recherche impliquant des participants humains<br/>et/ou animaux.</li> </ul>                                                                                                    |  |  |  |  |  |  |
| veuillez            |                                                                                                    | <ul> <li>Je sals que le Bureau du programme national Killam est assujetti à la <u>Loi sur l'accès à l'information</u> et à la <u>Loi sur la protection des</u><br/>renseignements personnels.</li> </ul>                                                                              |  |  |  |  |  |  |
| confirmer par       |                                                                                                    |                                                                                                    |  |  |  |  |  |  |
| (oui ou non) et     |                                                                                                    |                                                                                                    |  |  |  |  |  |  |
| Valider et          |                                                                                                    | Si je me vols attribuer une bourse, j'accepte :                                                                                                    |  |  |  |  |  |  |
| enregistrer         |                                                                                                    | <ul> <li>que solent utilisés des photos et certains renseignements de nature publique sur ma pratique professionnelle ou mes activités pertinentes, afin de faire la promotion de cette bourse et dans le cadre d'autres initiatives promotionnelles du programme national</li> </ul> |  |  |  |  |  |  |
| <u>enregioner</u> . |                                                                                                    | Killam.<br>• de narticioer pleinement à toutes les activités se rattachant aux hourses                                                                                                    |  |  |  |  |  |  |
|                     |                                                                                                    | <ul> <li>de participer primerren e todies les activitées se ratice nant due bourses.</li> <li>de garder les résultats confidentiels jusqu'à la date de l'annonce publique.</li> </ul>                                                                                                 |  |  |  |  |  |  |
|                     |                                                                                                    | de participer à une initiative obligatoire de type « engagement envers la communauté » dans le cadre du programme.                                                                                                    |  |  |  |  |  |  |
|                     |                                                                                                    | <ul> <li>de divuiguer toute information qui pourrait constituer un ecart important par rapport aux normes generalement reconnues de<br/>comportement public et qui est considérée comme portant atteinte à la réputation publique du programme national Killam.</li> </ul>            |  |  |  |  |  |  |
|                     | Г                                                                                                    | * Je confirme que: (obligatoire) *                                                                                                    |  |  |  |  |  |  |
|                     |                                                                                                    | Non *Oui     Je suis d'accord avec les déclarations ci-dessus.                                                                                                    |  |  |  |  |  |  |
|                     |                                                                                                    | Les déclarations contenues dans ma candidature sont complètes et exactes, au meilleur de ma connaissance.                                                                                                    |  |  |  |  |  |  |
|                     |                                                                                                    | La date et l'heure seront renseignées automatiquement lorsque vous accepterez les déclarations et cliquerez sur 'Valider et enregistrer'                                                                                                    |  |  |  |  |  |  |
|                     |                                                                                                    | -                                                                                                    |  |  |  |  |  |  |
|                     |                                                                                                    | Valider et enregistrer                                                                                                    |  |  |  |  |  |  |
|                     |                                                                                                    | Précident Sulvant                                                                                                    |  |  |  |  |  |  |
|                     | L                                                                                                    |                                                                                                    |  |  |  |  |  |  |
|                     |                                                                                                    |                                                                                                    |  |  |  |  |  |  |
|                     |                                                                                                    |                                                                                                    |  |  |  |  |  |  |
|                     |                                                                                                    |                                                                                                    |  |  |  |  |  |  |
|                     |                                                                                                    |                                                                                                    |  |  |  |  |  |  |
|                     |                                                                                                    |                                                                                                    |  |  |  |  |  |  |
|                     |                                                                                                    |                                                                                                    |  |  |  |  |  |  |
|                     |                                                                                                    |                                                                                                    |  |  |  |  |  |  |
|                     |                                                                                                    |                                                                                                    |  |  |  |  |  |  |
|                     |                                                                                                    |                                                                                                    |  |  |  |  |  |  |
|                     |                                                                                                    |                                                                                                    |  |  |  |  |  |  |
|                     |                                                                                                    |                                                                                                    |  |  |  |  |  |  |
|                     |                                                                                                    |                                                                                                    |  |  |  |  |  |  |
|                     |                                                                                                    |                                                                                                    |  |  |  |  |  |  |
|                     |                                                                                                    |                                                                                                    |  |  |  |  |  |  |
|                     |                                                                                                    |                                                                                                    |  |  |  |  |  |  |
|                     |                                                                                                    |                                                                                                    |  |  |  |  |  |  |

| La date et<br>l'heure<br>s'afficheront<br>automatiqueme<br>nt lorsque vous<br>accepterez les<br>déclarations et<br>cliquerez sur<br><u>Valider et</u><br><u>enregistrer</u> .<br>Cliquez sur<br><u>Suivant</u> .                                                                                     | <ul> <li>* Je confirme que: (obligatoire) *         <ul> <li>Non <sup>®</sup> Oui</li> <li>Je suis d'accord avec les déclarations ci-dessus.</li> <li>Les déclarations contenues dans ma candidature sont complètes et exactes, au meilleur de ma connaissance.</li> </ul> </li> <li>La date et l'heure seront renseignées automatiquement lorsque vous accepterez les déclarations et cliquerez sur 'Valider et enregistrer'         <ul> <li>Confirmé le</li> <li>24/02/2023 13:40</li> </ul> </li> <li>Valider et enregistrer         <ul> <li>Suivant</li> </ul> </li> </ul>                                                                                                    |
|----------------------------------------------------------------------------------------------------|----------------------------------------------------------------------------------------------------|
| Afin de nous<br>aider à<br>sélectionner des<br>pairs<br>évaluateurs<br>experts<br>appropriés,<br>veuillez indiquer<br>les catégories<br>de recherche<br>qui<br>correspondent à<br>votre<br>proposition.<br>Sélectionnez<br><u>Nouvelle</u><br>catégorie.<br>Remarque :<br>Vous pouvez<br>indiquer au | Catégories de demande         Identification du candidat ●         Auta-identification         Identification du candidat ●         Identification du candidat ●         Identification du candidat ●         Identification du candidat ●         Identification du candidat ●         Identification du candidat ●         Identification du candidat ●         Identification du candidat ●         Identification du candidat ●         Identification du candidat ●         Identification de personnes de référence         Identification de personnes de référence         Identification de personnes de référence         Identification de personnes de référence         Identification de terce complétée par la personne candidates         Identification des personnes de référence         Identification des personnes de référence         Identification des personnes de référence         Identification des personnes de référence         Identification des personnes de référence         Identification des personnes de référence         Identification des personnes de référence         Identification des personnes de référence         Identification des personnes de référence         Identification des personnes de référence         Ident de recherche final ● |

| Vous serez en<br>mesure<br>d'indiquer votre<br>recherche par<br>division, groupe,<br>classe et sous-<br>classe tels que<br>définis par le<br><u>système de</u><br><u>CCRD (domaine</u><br><u>de recherche)</u> | ✓ Créer ×     Division     Groupe   Classe   Sous classe     Sous classe     Ervoyer          |
|----------------------------------------------------------------------------------------------------|-----------------------------------------------------------------------------------------------|
| Par exemple, la<br>division<br>indiquée ici est<br><b>Sciences</b><br>sociales.                                                                                                    | Rechercher des enregistrements       ×         Choose one record and click Select to continue |
|                                                                                                    |                                                                                               |
|                                                                                                    | Agricultural and veterinary sciences / Sciences agricoles et veterinaires                     |
|                                                                                                    | Humanities and the arts / Sciences humaines et arts                                           |
|                                                                                                    | Medical, health and life sciences / Sciences médicales, de la santé et de la vie              |
|                                                                                                    | Natural sciences / Sciences naturelles                                                        |
|                                                                                                    | ✓ Social sciences / Sciences sociales                                                         |
|                                                                                                    | Sélectionner Annuler Supprimer la valeur                                                      |

| Une fois la<br>division<br>sélectionnée,<br>vous aurez la<br>possibilité de<br>choisir le groupe<br>approprié. Si<br>vous choisissez<br>par exemple<br><b>Géographie</b><br>sociale et<br>économique,                                                                                             | Rechercher des enregistrements       ×         Image: Statut Statut S |
|----------------------------------------------------------------------------------------------------|----------------------------------------------------------------------------------------------------|
| Les options de<br>classe vous<br>seront<br>présentées et<br>vous pourrez<br>choisir par<br>exemple<br>Aménagement<br>des quartiers<br>en ce qui a trait<br>à la Sous-<br>classe.<br>Cliquez sur<br><u>Envoyer</u><br>lorsque vous<br>aurez terminé<br>de saisir une<br>catégorie de<br>recherche. | x   Division   Social sciences / Sciences sociales   Groupe   Social and economic geography / Géographie sociale et économique   Classe   Urban and regional planning / Urbanisme et planification régionale   Sous classe   Community planning / Aménagement des quartiers                                                                                                    |

| Veuillez indiquer<br>cinq sous-<br>classes au<br>maximum pour<br>votre recherche<br>proposée aux                                 | -       | -<br>Sélectionnez Aj<br>Pour modifier l<br>Pour supprime    | outer pour inclure<br>es spécialisations,<br>r des spécialisatio                                    | : jusqu'à un maxii<br>cliquez sur le bo<br>ns, cliquez sur le                          | num de cinq spéci<br>uton Modifier.<br>bouton Supprimer.                                                                            | alisations<br>Ajouter            |
|----------------------------------------------------------------------------------------------------|---------|-------------------------------------------------------------|----------------------------------------------------------------------------------------------------|----------------------------------------------------------------------------------------|----------------------------------------------------------------------------------------------------|----------------------------------|
| fins de<br>l'évaluation par<br>les pairs.<br>Vous pouvez<br><u>Modifier</u> ou<br><u>Supprimer</u> des                           |         | Division<br>Natural<br>sciences /<br>Sciences<br>naturelles | Groupe<br>Computer and<br>information<br>sciences /<br>Informatique et<br>systèmes<br>d'information | Classe<br>Human-<br>centered<br>computing /<br>Informatique<br>centrée sur<br>l'humain | Sous-Classe<br>Accessibility in<br>human-<br>centered<br>computing /<br>Accessibilité en<br>informatique<br>centrée sur<br>l'humain | Actions<br>Modifier<br>Supprimer |
| categories<br>après les avoir<br>ajoutées.<br>Veuillez <u>Valider</u><br><u>et enregistrer</u><br>lorsque vous<br>aurez terminé. | v<br>Si | Social sciences<br>/ Sciences<br>sociales                   | Social and<br>economic<br>geography /<br>Géographie<br>sociale et<br>économique                     | Urban and<br>regional<br>planning /<br>Urbanisme et<br>planification<br>régionale      |                                                                                                    | Modifier<br>Supprimer            |

#### Sélectionnez le bouton <u>Modifier</u> pour ajouter ou modifier une personne de référence.

Remarque : Le personnes de référence qui fournissent des lettres de soutien sont encouragées à envoyer leur lettre au conta institutionnel, qui peut la télécharger en leur nom. Les personnes de référence peuvent également envoyer leur lettre par courriel au Bureau du programme national Killam

Remarque : L bouton Envoy des invitation aux experts e soumission envoie à toutes les personnes de référence indiquées un courriel comprenant de instructions po télécharger leu lettre directement dans le portail. s'agit d'une étape facultative.

Identification des personnes de référence qui fournissent des lettres de soutien

Veuillez noter que votre résumé de recherche préliminaire doit être sauvegardé avant le 2025-04-30

|           | 13 AV-1                                   |                                                                                     |                                                      |                                           |                                                      |                                                                                                    |
|-----------|-------------------------------------------|-------------------------------------------------------------------------------------|------------------------------------------------------|-------------------------------------------|------------------------------------------------------|----------------------------------------------------------------------------------------------------|
| es        | 42.00%                                    | Fournissez les coordonnées o                                                        | les personnes de référer                             | ice qui fourniront (                      | des lettres d'appul.                                 |                                                                                                    |
|           | Auto identification                       | Veuillez vous assurer que cha                                                       | que lettre de soutien es                             | unique, qu'elle de                        | crit clairement l'impact                             | de la recherche au niveau national et/ou                                                                            |
|           | Attestation du candidat                   | <ul> <li>Neuillez vous rassurer qu</li> </ul>                                       | moigne des efforts des<br>e l'auteur spécifie la nat | thercheurs eux-mê<br>ure de la relation e | mes, et leur alignement<br>ntre l'auteur et la perso | t sur les attributs Killam.<br>Inne candidate.                                                                      |
| \$        | Catégories de demande                     | Le programme national Killar                                                        | n utilise un processus de                            | sélection en deux                         | étapes comprenant des                                | s évaluateurs experts externes et un comité de                                                                      |
| 0         | Identification des personnes de référence | sélection multidisciplinaire. V<br>et à ce qu'ils soient compré                     | eillez à ce que tous les<br>hensibles pour un publ   | documents soien<br>ic non spécialisé.     | t rédigés dans un langa                              | age clair, en utilisant des termes clairs et simples,                                                               |
|           | qui fournissent des lettres de soutien.   | Afin do ráduiro lo ricouo do n                                                      | artialité inconsciente das                           | a la prococcur d'é                        | valuation :                                          |                                                                                                    |
|           | Résumé de recherche préliminaire ()       | Veuillez désigner les non                                                           | ninés systématiquement                               | par leur(s) nom(s)                        | de famille et utiliser un                            | langage non sexiste.                                                                                                |
| a         | Résumé de recherche final ()              | <ul> <li>Veuillez retirer l'en-tête i<br/>Pour les candidats qui ont inc</li> </ul> | nstitutionnel.<br>Jus un supplément de re            | cherche communi                           | utaire dans leur deman                               | ide, il est recommandé que l'une de vos lettres de                                                                  |
|           | Documents justificatifs                   | soutien souligne l'importance                                                       | e de la recherche propos                             | ée pour la commu                          | nauté en question. Il pe                             | ut s'agir d'une lettre de soutien d'un dirigeant ou                                                                 |
| ct        | Résumé et soumission                      | Les auteurs des lettres de so                                                       | aute.<br>Itien peuvent vivre au Ca                   | inada ou à l'étrang                       | jer. Si les lettres ont été                          | traduites d'une autre langue, les originaux doivent                                                                 |
|           |                                           | également être fournis. Idéal                                                       | ement, le candidat parta                             | gera sa candidatu                         | re avec les personnes qu                             | ui fournissent des lettres afin d'éviter les répétitions.                                                           |
|           |                                           | Sélectionnez le bouton Modif                                                        | ler pour ajouter ou mod                              | fier un arbitre.                          |                                                      |                                                                                                    |
|           |                                           |                                                                                     |                                                      |                                           |                                                      |                                                                                                    |
|           |                                           |                                                                                     |                                                      |                                           |                                                      |                                                                                                    |
|           |                                           |                                                                                     | Départnement ou                                      |                                           |                                                      |                                                                                                    |
|           |                                           | Nom <b>↑</b>                                                                        | école                                                | Institution                               | Courriel                                             | <u>Statut</u> Actions                                                                                               |
| 3         |                                           |                                                                                     |                                                      |                                           |                                                      | Ajouter un exper Gr<br>Modifier                                                                                     |
|           |                                           |                                                                                     |                                                      |                                           |                                                      | Ajouter un exper                                                                                                    |
|           |                                           |                                                                                     |                                                      |                                           |                                                      | - Productions                                                                                                    |
|           |                                           |                                                                                     |                                                      |                                           |                                                      |                                                                                                    |
|           |                                           | Les e-mails envoyés par le sys<br>de soutien. Ne cliquez pas sur                    | tème invitent les person<br>"Envoyer des invitation  | nes de référence a<br>s aux experts en s  | à créer un compte sur le<br>pumission" si vous ou v  | e portail Killam et à fournir directement leurs lettres<br>otre contact institutionel recueillez les lettres et les |
|           |                                           | téléchargez au nom de l'auter                                                       | ır.                                                  |                                           |                                                      |                                                                                                    |
|           |                                           | Valider et enregistrer                                                              |                                                      |                                           |                                                      | Envoyer des invitations aux experts en soumission                                                                   |
|           |                                           | Précédent Suivant                                                                   |                                                      |                                           |                                                      |                                                                                                    |
|           |                                           |                                                                                     |                                                      |                                           |                                                      |                                                                                                    |
|           |                                           |                                                                                     |                                                      |                                           |                                                      |                                                                                                    |
|           |                                           |                                                                                     |                                                      |                                           |                                                      |                                                                                                    |
| <u>ı.</u> |                                           |                                                                                     |                                                      |                                           |                                                      |                                                                                                    |
|           |                                           |                                                                                     |                                                      |                                           |                                                      |                                                                                                    |
| .e        |                                           |                                                                                     |                                                      |                                           |                                                      |                                                                                                    |
| er        |                                           |                                                                                     |                                                      |                                           |                                                      |                                                                                                    |
| S         |                                           |                                                                                     |                                                      |                                           |                                                      |                                                                                                    |
| n         |                                           |                                                                                     |                                                      |                                           |                                                      |                                                                                                    |
| <u></u>   |                                           |                                                                                     |                                                      |                                           |                                                      |                                                                                                    |
| _         |                                           |                                                                                     |                                                      |                                           |                                                      |                                                                                                    |
| S         |                                           |                                                                                     |                                                      |                                           |                                                      |                                                                                                    |
|           |                                           |                                                                                     |                                                      |                                           |                                                      |                                                                                                    |
|           |                                           |                                                                                     |                                                      |                                           |                                                      |                                                                                                    |
|           |                                           |                                                                                     |                                                      |                                           |                                                      |                                                                                                    |
|           |                                           |                                                                                     |                                                      |                                           |                                                      |                                                                                                    |
| ~~        |                                           |                                                                                     |                                                      |                                           |                                                      |                                                                                                    |
| 55        |                                           |                                                                                     |                                                      |                                           |                                                      |                                                                                                    |
| our       |                                           |                                                                                     |                                                      |                                           |                                                      |                                                                                                    |
| Jr        |                                           |                                                                                     |                                                      |                                           |                                                      |                                                                                                    |
|           |                                           |                                                                                     |                                                      |                                           |                                                      |                                                                                                    |
|           |                                           |                                                                                     |                                                      |                                           |                                                      |                                                                                                    |
| п         |                                           |                                                                                     |                                                      |                                           |                                                      |                                                                                                    |
|           |                                           |                                                                                     |                                                      |                                           |                                                      |                                                                                                    |
|           |                                           |                                                                                     |                                                      |                                           |                                                      |                                                                                                    |
|           |                                           |                                                                                     |                                                      |                                           |                                                      |                                                                                                    |
|           |                                           |                                                                                     |                                                      |                                           |                                                      |                                                                                                    |

| Ajoutez les<br>coordonnées de                                           |                                                                                                    |
|-------------------------------------------------------------------------|----------------------------------------------------------------------------------------------------|
| chaque                                                                  | ₿ Modifier ×                                                                                                    |
| chaque<br>personne de<br>référence et<br>cliquez sur<br><u>Envoyer.</u> | Salutation  * Prénom (obligatoire) *  Département ou école  ftablissement ou institution  * Adresse ligne 1 (obligatoire) * |
|                                                                         | Adresse ligne 2                                                                                                    |
|                                                                         | * Pays (obligatoire) *                                                                                                    |
|                                                                         | Canada                                                                                                    |
|                                                                         | * Ville (obligatoire) *                                                                                                    |
|                                                                         |                                                                                                    |

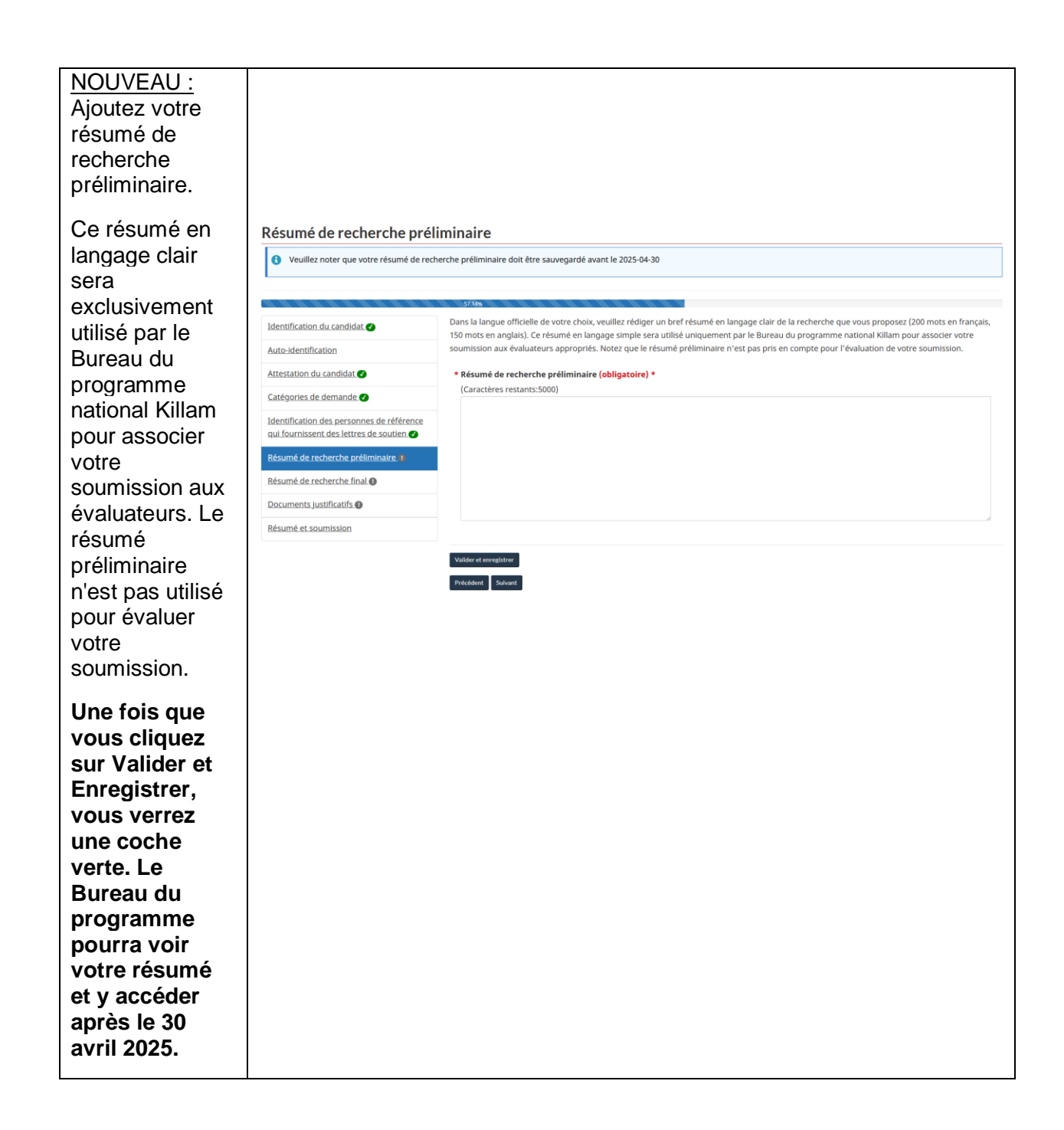

| Dans la langue<br>officielle de<br>votre choix,<br>veuillez fournir<br>un bref résumé<br>en langage clair<br>(250 mots en<br>anglais,<br>300 mots en<br>français) de la<br>recherche<br>proposée dans<br>la case <u>Résumé</u><br><u>de recherche</u><br><u>final</u> .<br>Veuillez <u>Valider</u> | Résumé de recherche final <ul> <li>Veullez noter que votre résumé de recherche préliminaire doit être sauvegardé avant le 2025-04-30</li> </ul> Identification du candidat <ul> <li>Autaidentification</li> <li>Autaidentification</li> <li>Autaidentification de preponses du référence caudité de vorte choix, veuxillez fournir un bré résumé de adausteurs paire, du Comité de sélection du programme national Hillam et du public i vous êtes soluction des feduatateurs paire, du Comité de sélection du programme national Hillam et du public i vous êtes soluction des feduatateurs paire, du Comité de sélection du programme national Hillam et du public i vous êtes soluction des feduatateurs paire, du Comité de sélection du programme national Hillam et du public i vous êtes soluction des feduatateurs paire, du Comité de sélection du programme situe de contaiset et expande te concelles et terestence final (abligateire) *</li></ul> |
|----------------------------------------------------------------------------------------------------|----------------------------------------------------------------------------------------------------|
| <u>et enregistrer</u><br>lorsque vous<br>aurez terminé.                                                                                                    |                                                                                                    |
| Les<br>renseignements<br>saisis dans les<br>formulaires sans<br>utiliser <u>Valider</u><br><u>et enregistrer</u><br>seront perdus.                                                                                                    | n du<br>Quitter la page sans sauvegarder?<br>Si vous ne sauvegardez pas cette page avant de la quitter, vous perdrez votre<br>travail.<br>Continuer sans sauvegarder<br>Annuler<br>du ca<br>êtes sélectionné comme bénéficiaire du programme. Si vous le souhaitez, vou                                                                                                    |
| Les documents<br>d'appui peuvent<br>être téléchargés<br>en choisissant<br><u>Ajouter un</u><br><u>document.</u>                                                                                                    | Instructions :         Les fichiers doivent être en format : .pdf, .doc, .docx.         N'utilisez pas de ponctuation, d'espaces, de caractères spéciaux ou plus de 45 caractères dans vos noms de fichiers.         * Documents d'appui généraux (soumission) (obligatoire) *                                                                                                    |
|                                                                                                    | Il n'y a aucun enregistrement à afficher.<br>Valider et enregistrer<br>Précédent Suivant                                                                                                    |

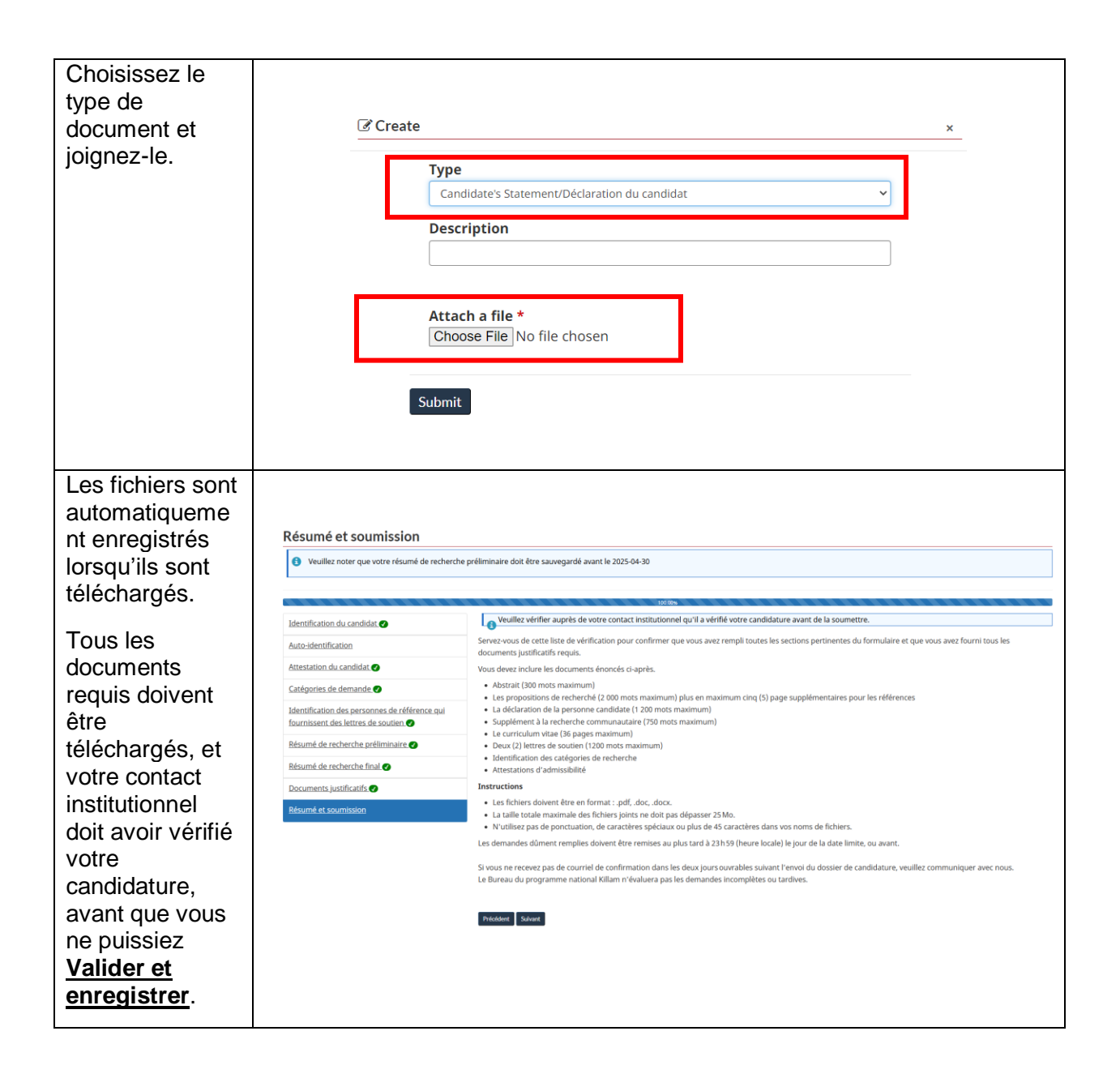

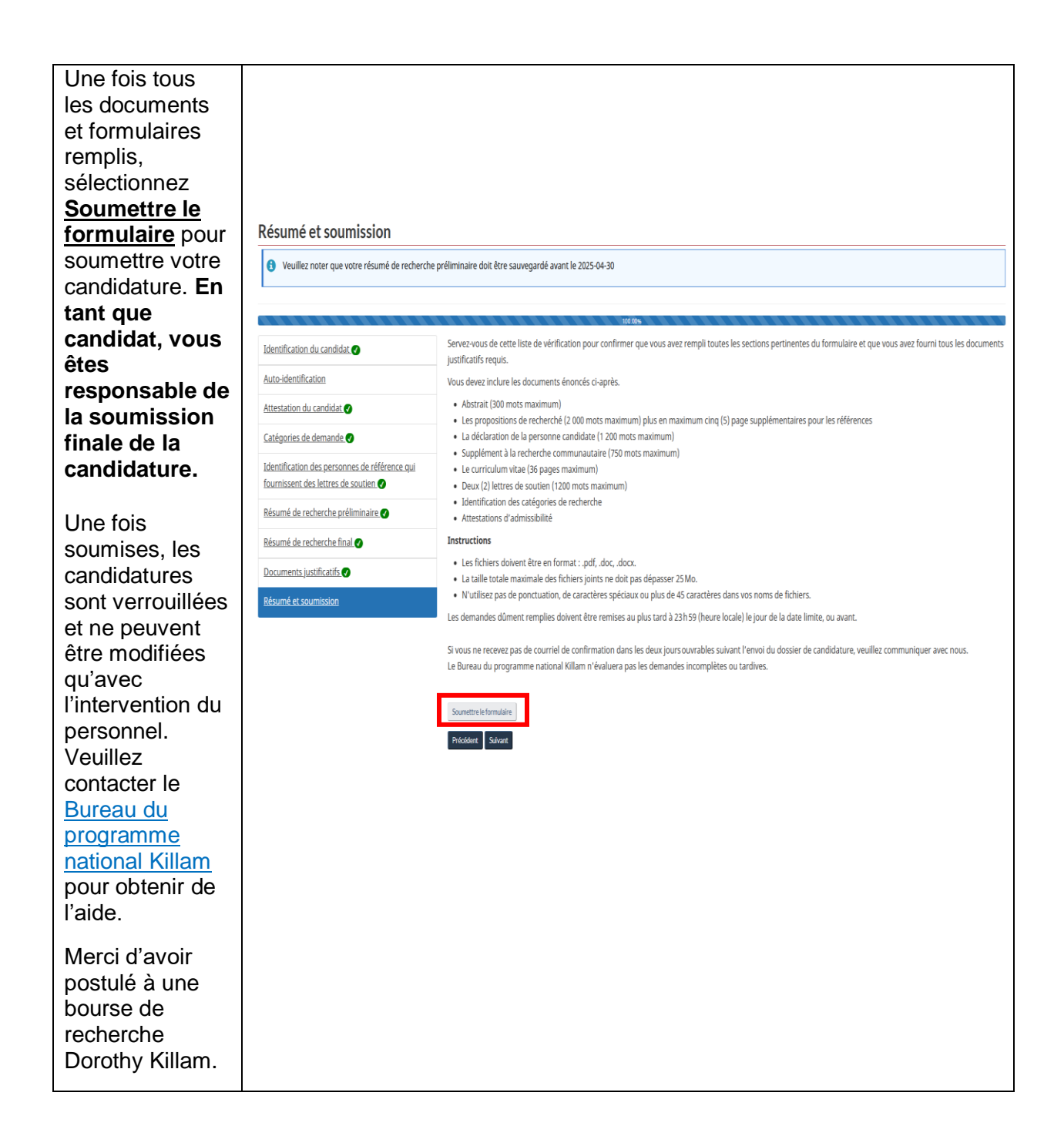

Si vous avez des questions qui ne sont pas abordées dans ce guide, veuillez contacter le <u>Bureau du programme national Killam</u> pour obtenir de l'aide.